## CONSULTER LES ARCHIVES EN LIGNE MODE D'EMPLOI

Pour consulter les documents numérisés à partir de la page d'accueil du site Internet, cliquer sur **"Archives en ligne".** 

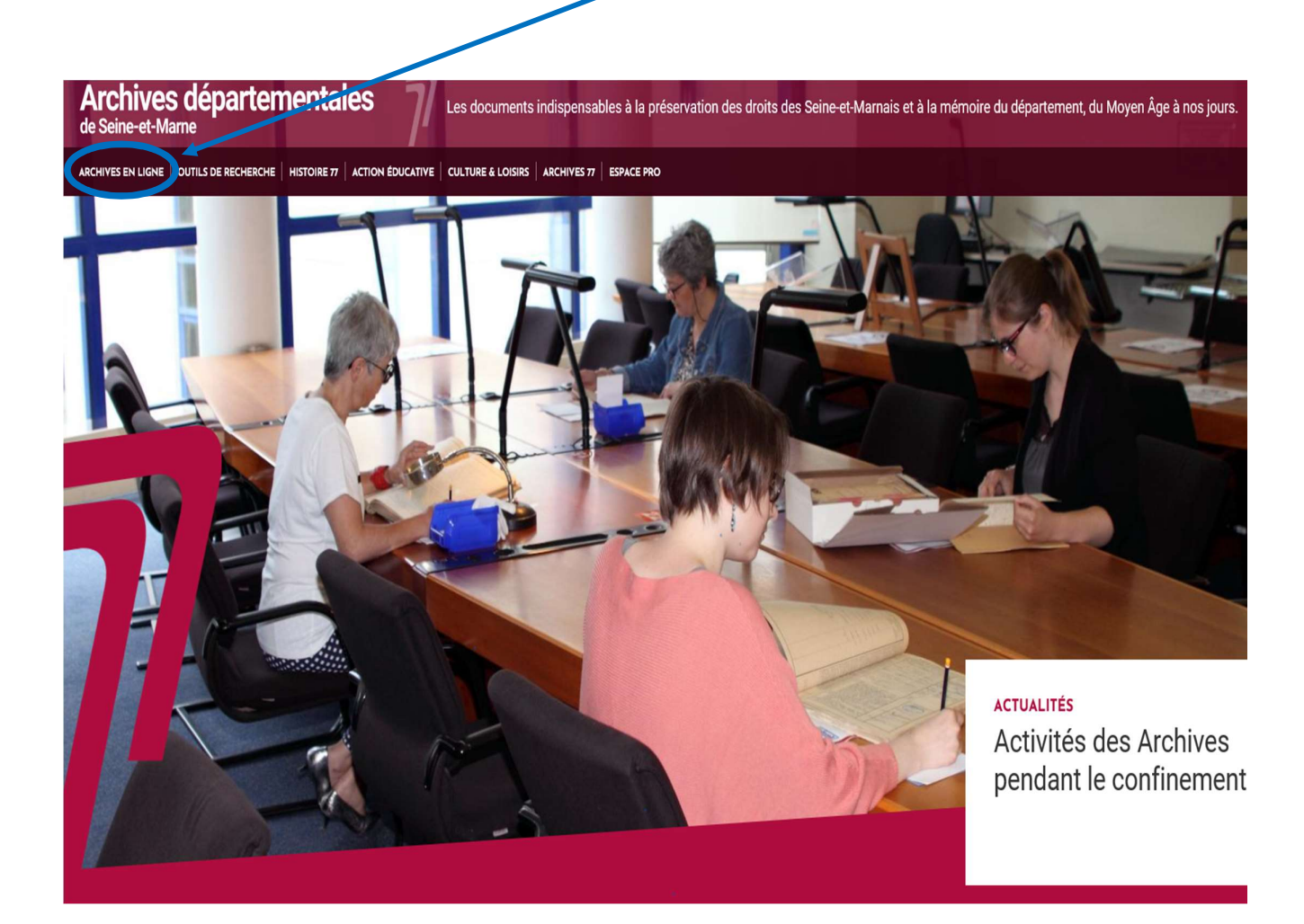

Dès lors apparaît un **menu** donnant le choix entre les différents types de documents numérisés.

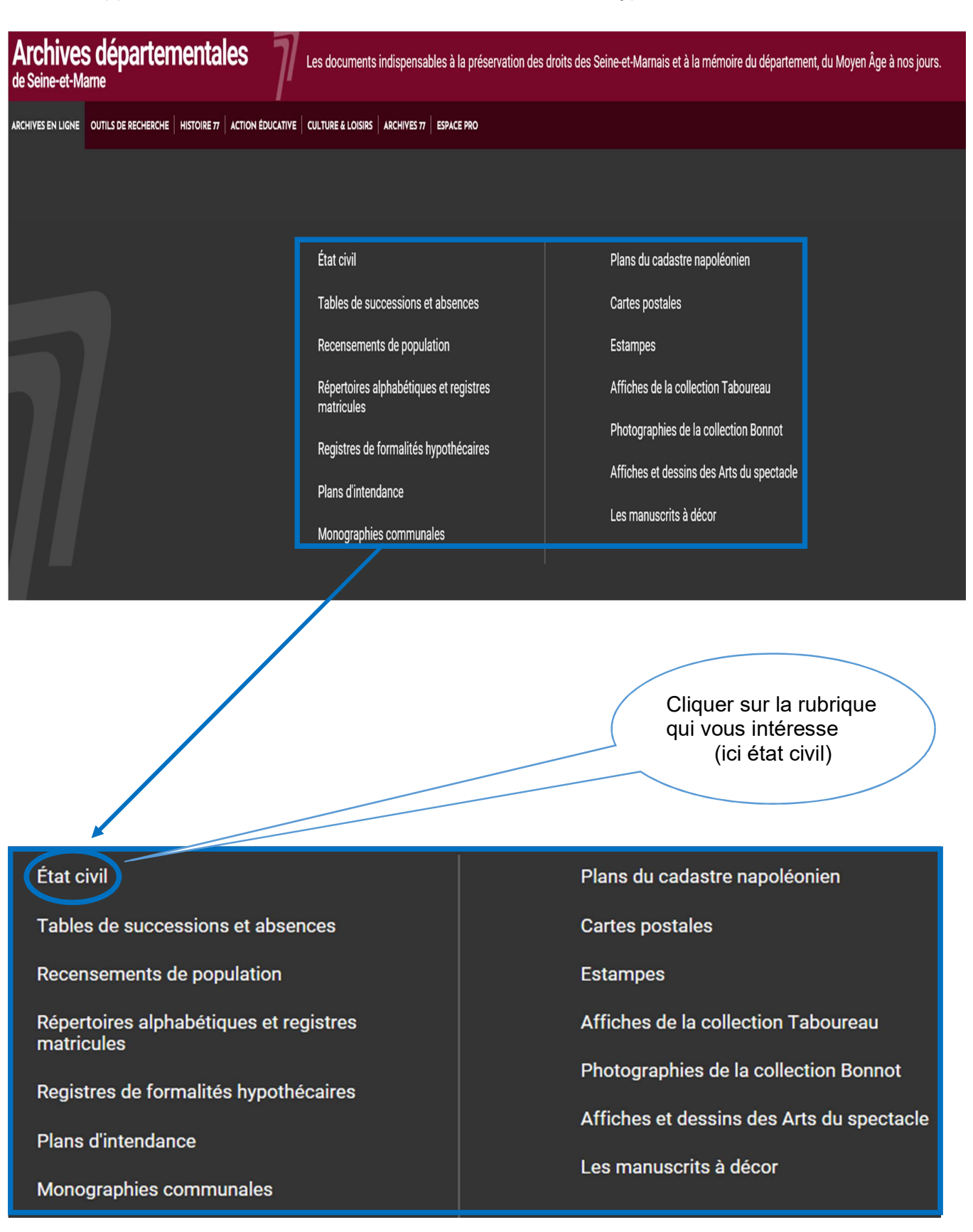

Une fois sur la page de l'état-civil, descendez avec la molette de la souris.

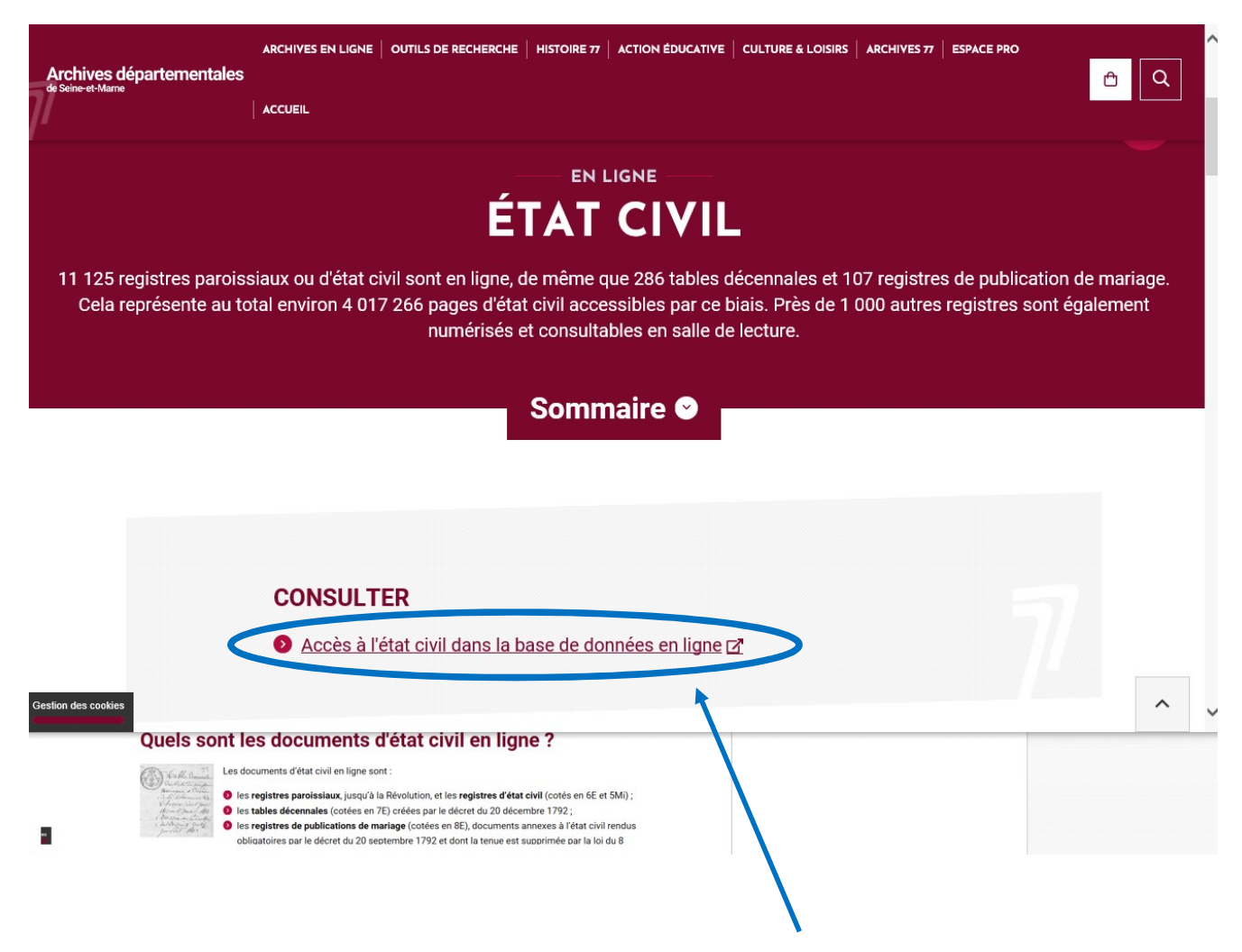

Dans la rubrique « Consulter », cliquer sur « Accès à l'état civil dans la base de données en ligne ».

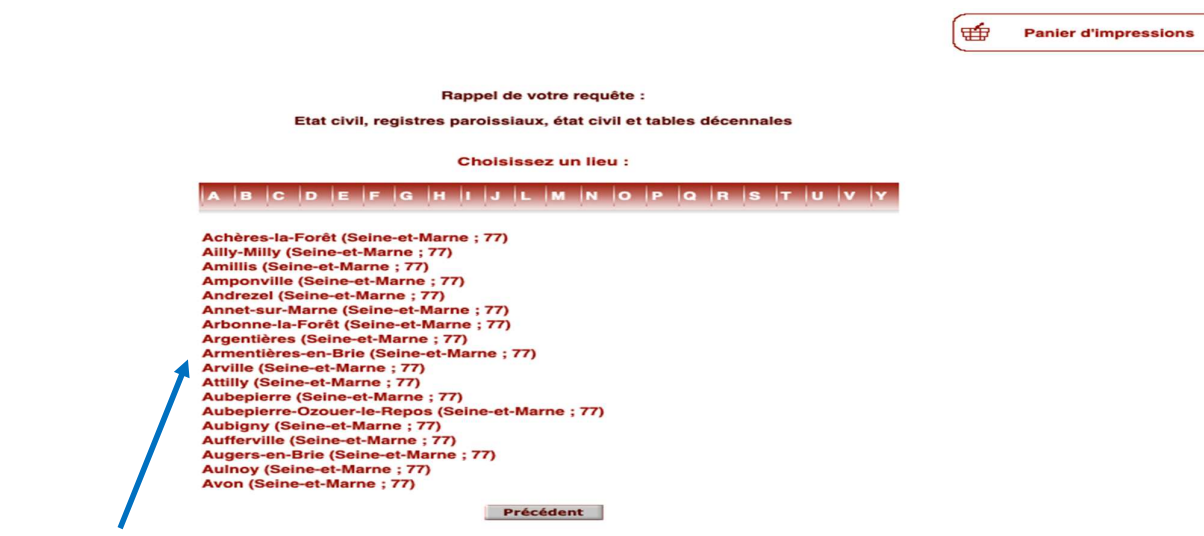

Sélectionner la commune qui vous intéresse.

Ensuite,

- soit vous ne sélectionnez aucune date (dès lors tous les registres existants s'afficheront),
  soit vous sélectionnez « intervalle » et une fourchette de date.

Puis cliquer sur " rechercher".

|                                                                                                    | Panier d'impressions |
|----------------------------------------------------------------------------------------------------|----------------------|
| Rappel de votre requête :                                                                              |                      |
| Etat civil, registres pagoissiaux, état civil et tables décennales<br>Aubepierrer Seine-et-Marne ; 77) |                      |
| Vous pouvez précher une date :                                                                         |                      |
| Sélectionnez une ou plusieurs année : intervalle 💌                                                     |                      |
| De à                                                                                                   |                      |
| Pour passer, cliquez sur le bouton "Rechercher" Précédent Rechercher                                   |                      |

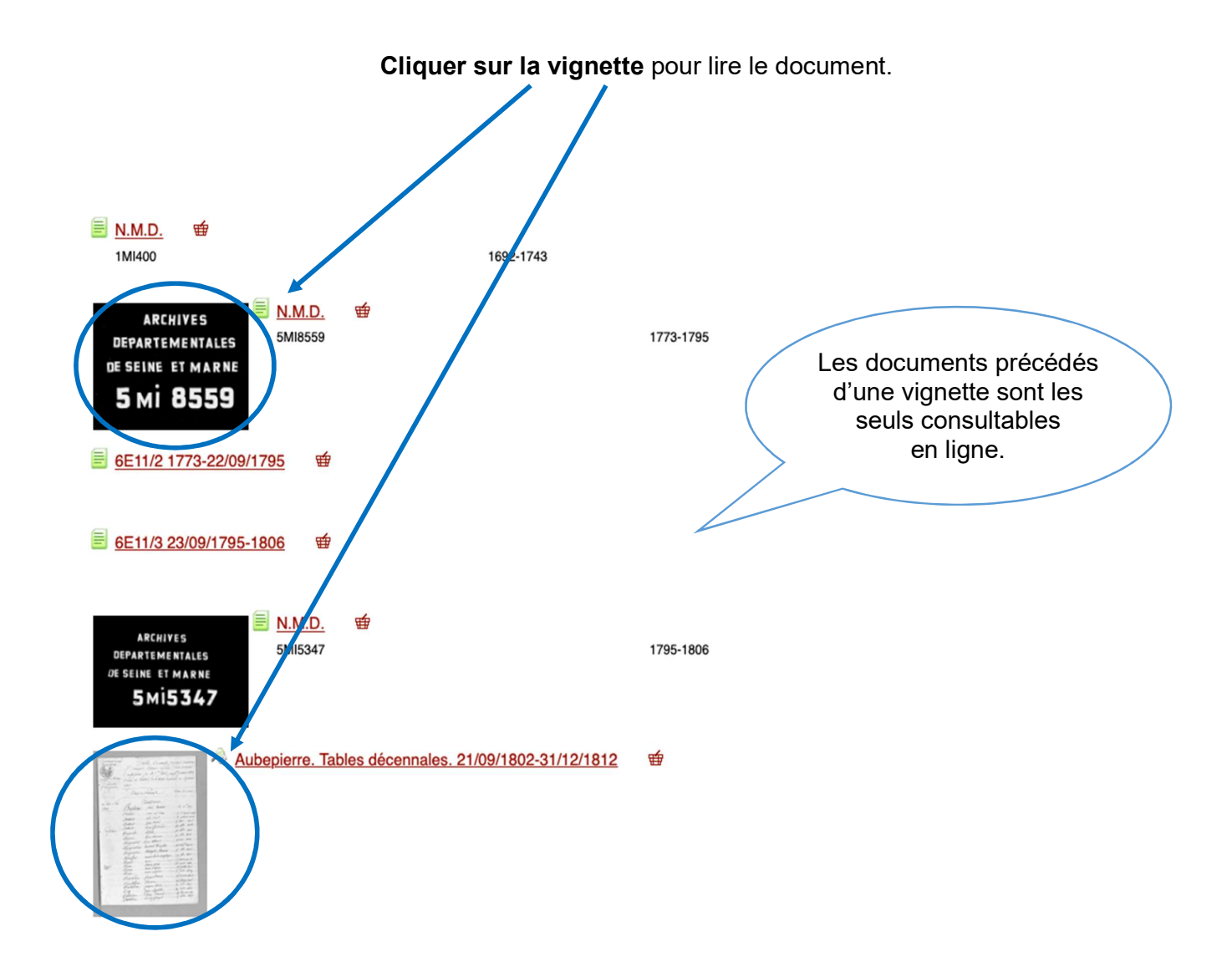

ATTENTION : Il faut cliquer sur la vignette et non sur l'analyse (c'est-à-dire le texte qui suit).

**S'il n'y a pas de vignette** devant la référence qui vous intéresse, le document concerné n'est pas consultable en ligne. Dans ce cas, consulter la rubrique "*Je n'arrive pas à accéder à un document qui apparaît sur le site Internet*" (<u>http://archives.seine-et-marne.fr/fr/faq</u>).

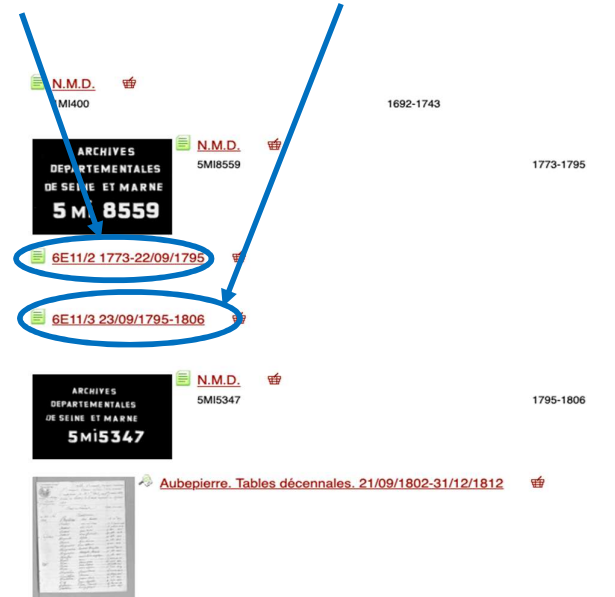

Les outils de visualisation

Pour la manipulation et l'amélioration de la lisibilité, plusieurs outils sont accessibles dans la **barre d'outils**, en bas de l'écran du visualiseur.

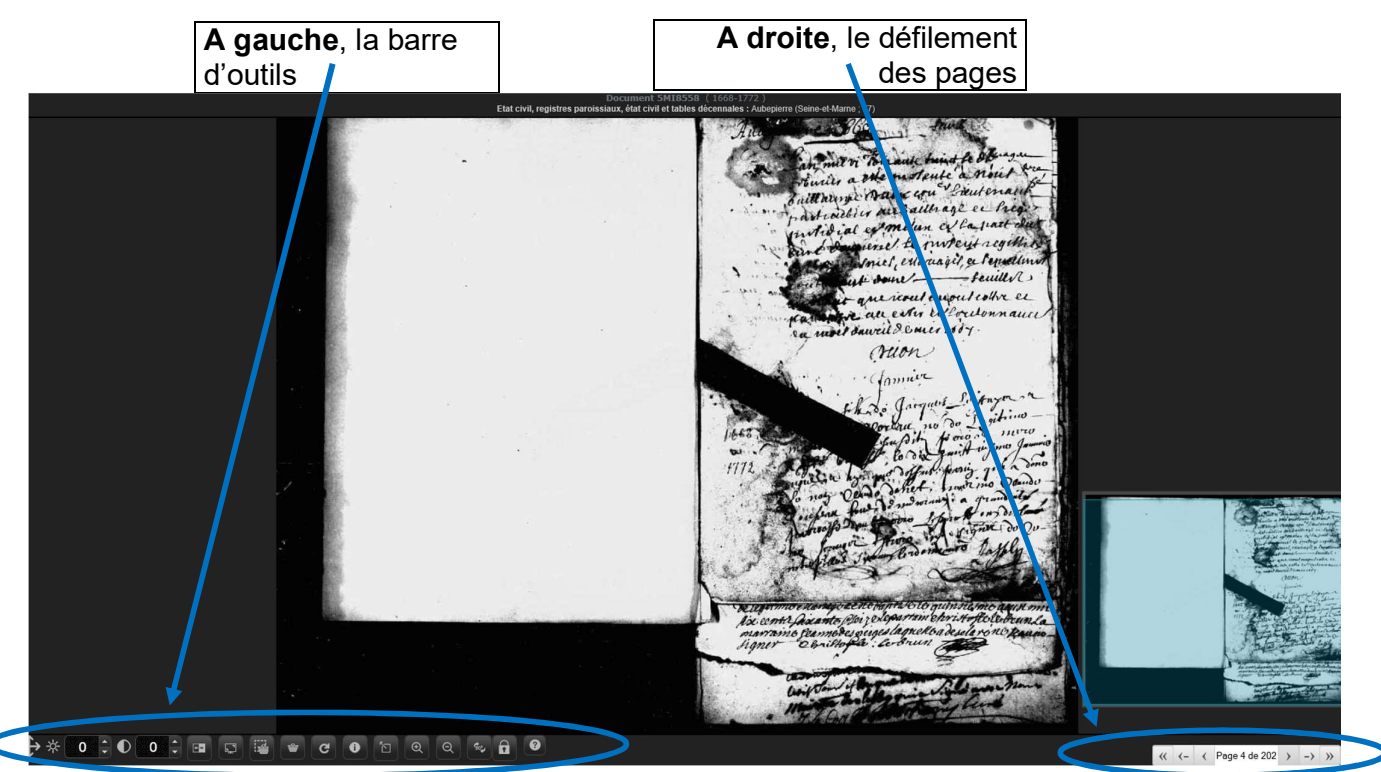

Les outils à votre disposition dans la barre d'outils :

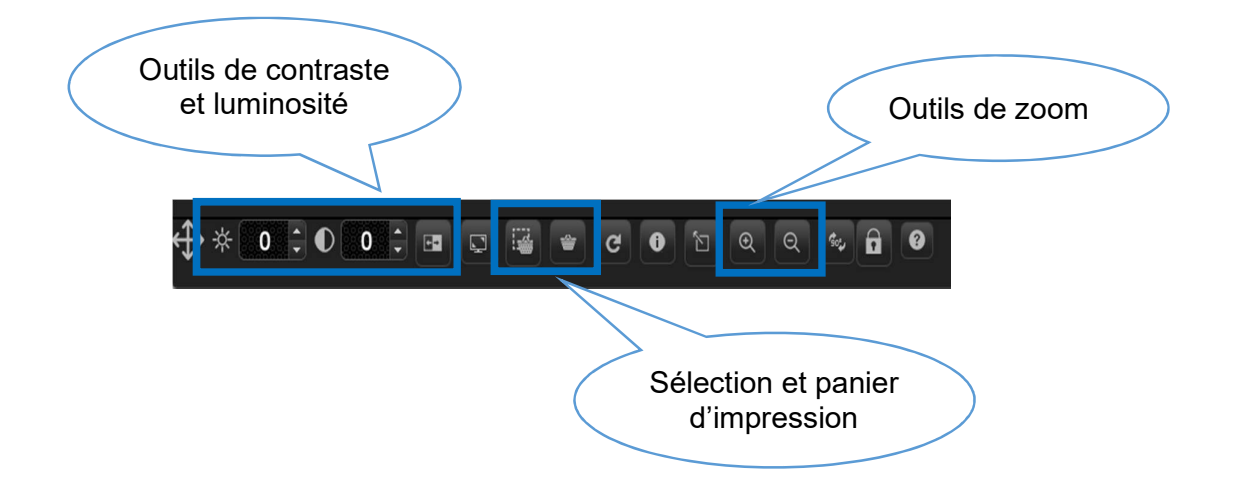

Pour connaître l'utilisation de chaque bouton de façon plus détaillée, cliquer sur l'icône suivante :

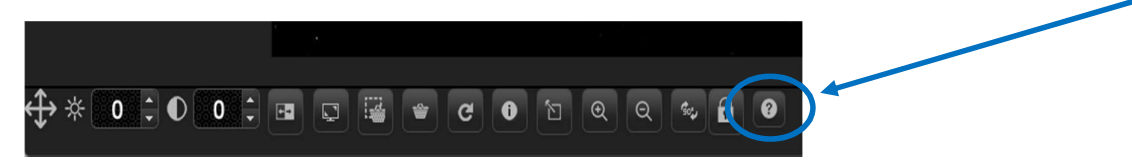

NB : Si vous souhaitez **conserver vos réglages** tout au long de la lecture du document, positionnez-vous sur la barre d'outils, réglez l'agrandissement et cliquez sur le cadenas.

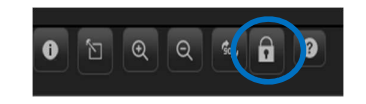

**Si la qualité reste insuffisante**, vous avez la possibilité de venir consulter les <u>microfilms</u> originaux de l'état civil en salle de lecture : <u>http://archives.seine-et-marne.fr/salle-de-lecture</u>

S'il s'agit d'<u>autres types de documents</u>, contactez la webmestre : <u>http://archives.seine-et-marne.fr/fr/contacts</u>

## Le panier d'impression

Le panier d'impression vous permet :

1. <u>De mettre de côté les notices des documents</u> pour une consultation ultérieure, sur le site Internet ou en salle de lecture.

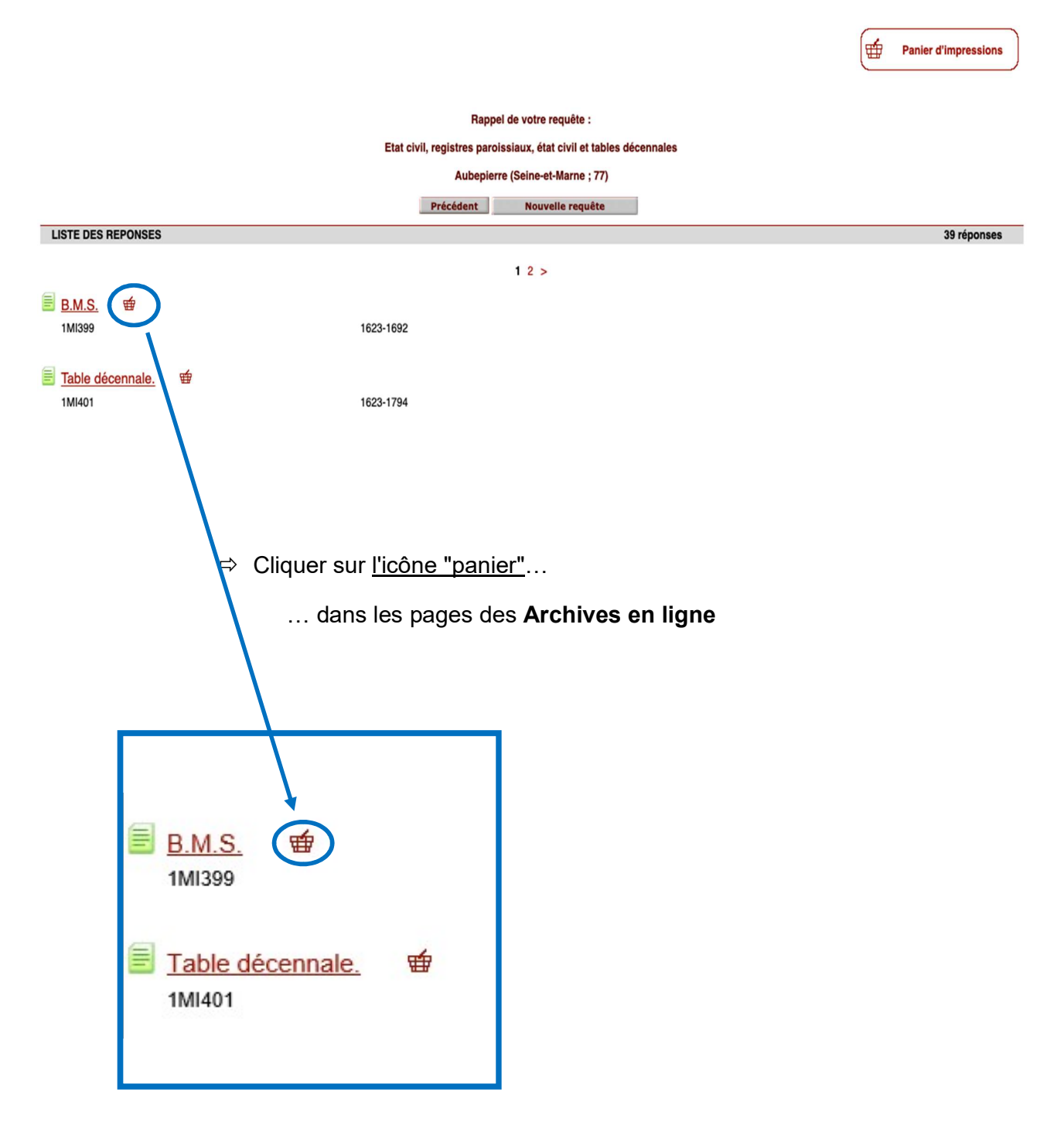

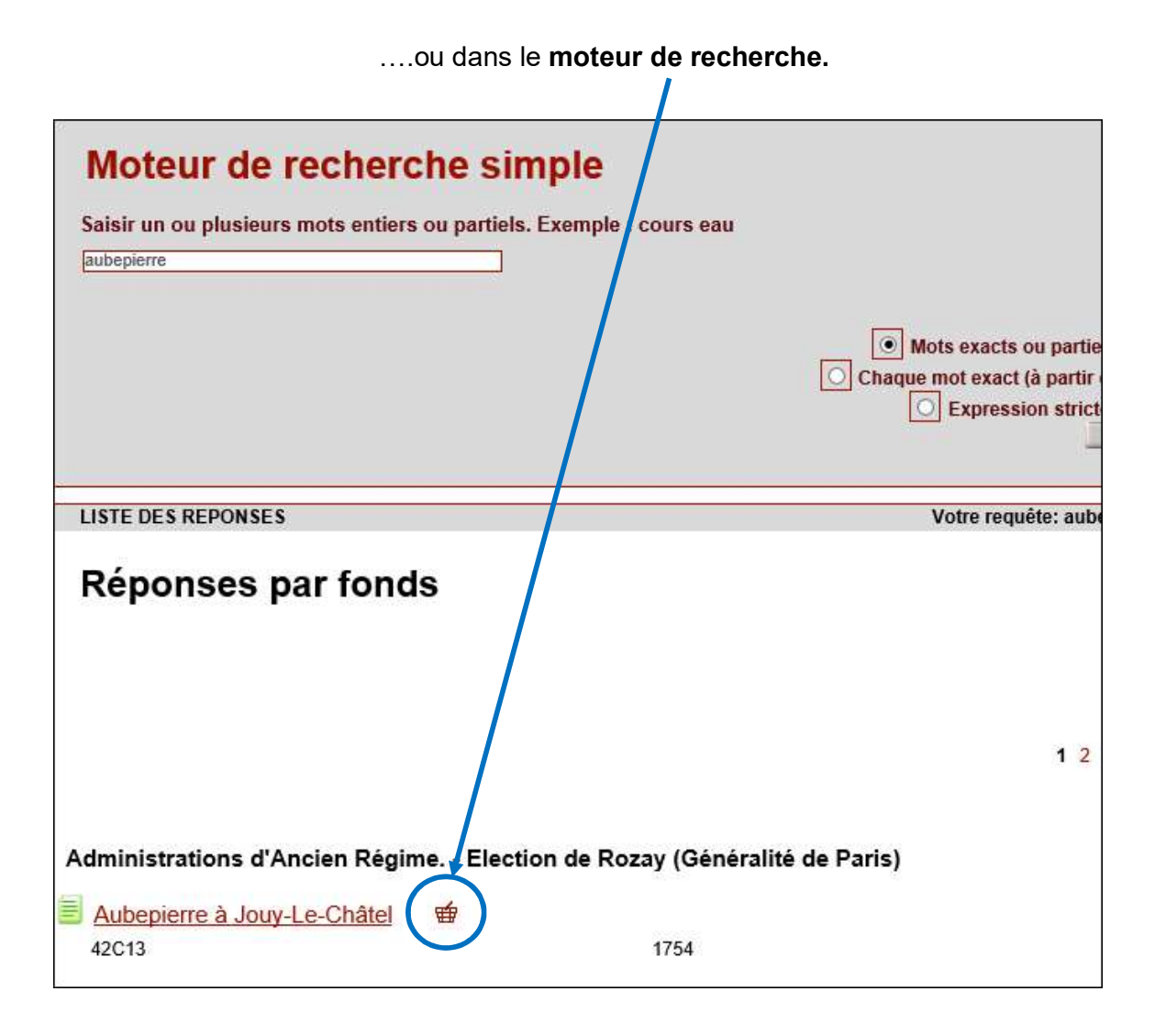

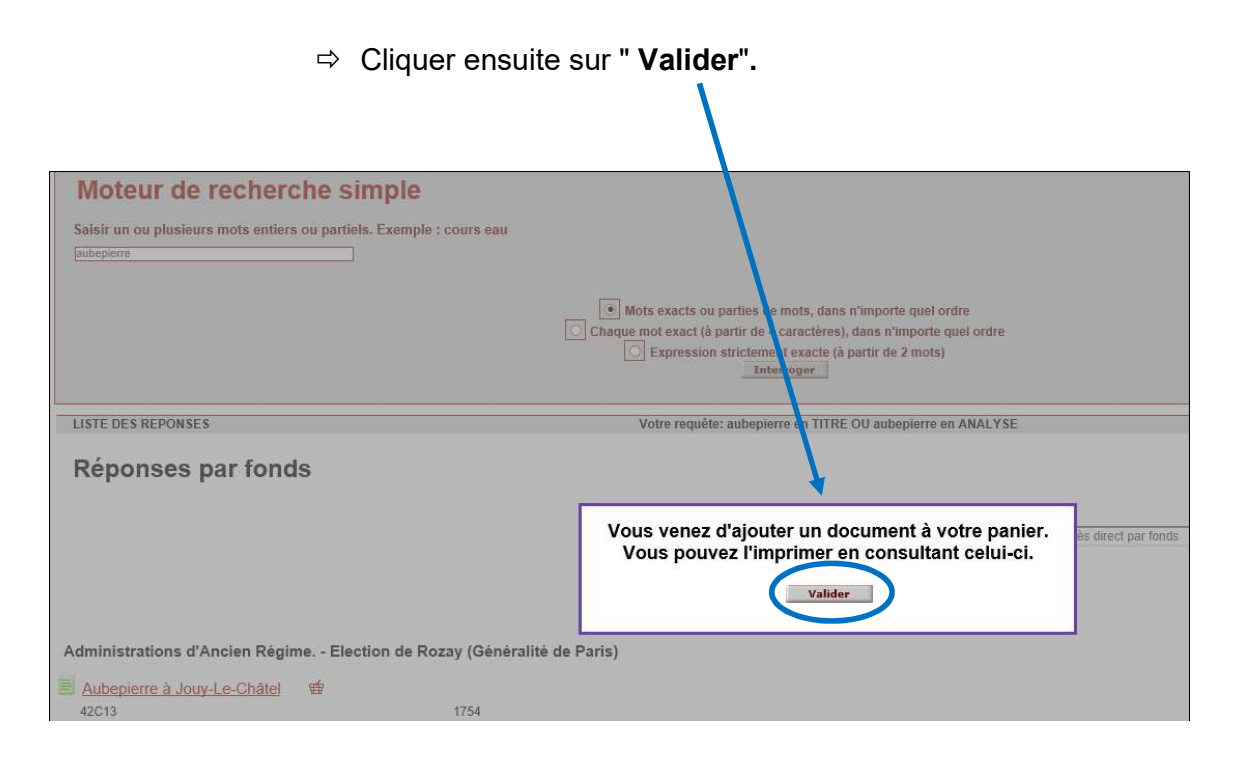

- 2. De <u>mettre de côté l'image de l'acte</u> qui vous intéresse, pour pouvoir ensuite l'imprimer ou l'enregistrer sur votre ordinateur.
  - Soit l'intégralité de l'acte est mise au panier. Dans ce cas, cliquer sur l'icône

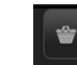

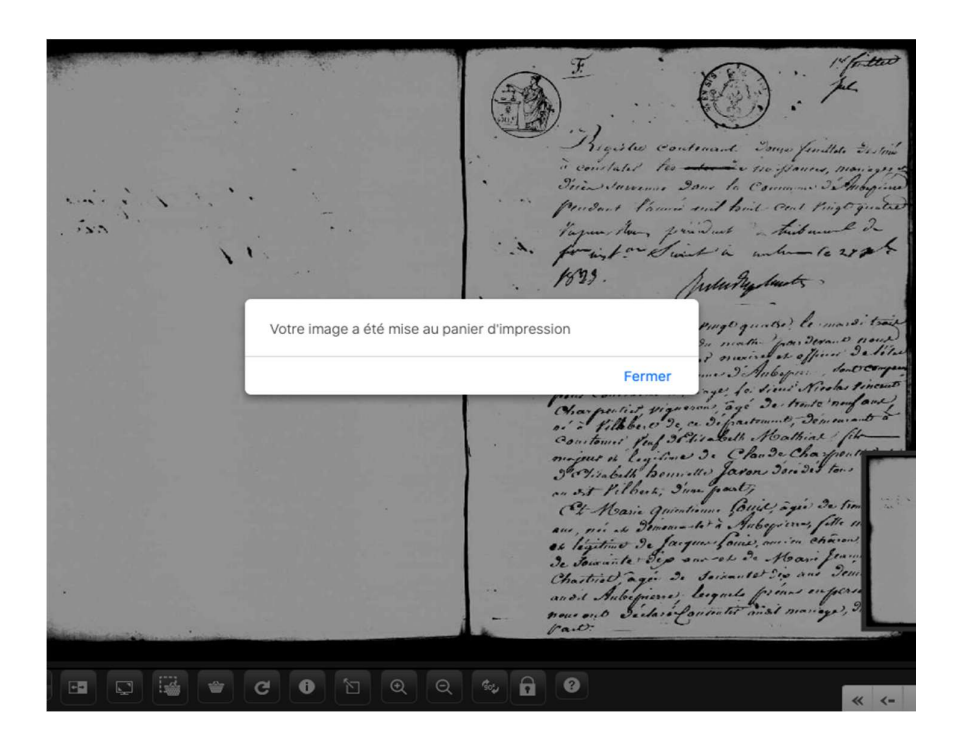

- ⇒ Soit <u>une partie de l'image</u> seulement. Dans ce cas :
  - cliquer sur l'icône

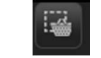

- Une croix apparaît.

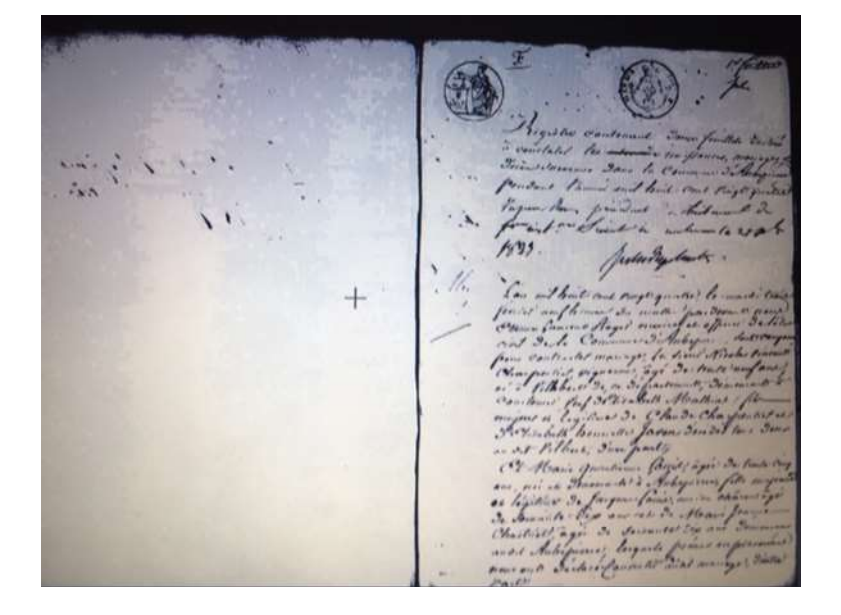

 Positionner votre traceur sur la page à partir de l'endroit que vous voulez sélectionner. Cliquer et, en maintenant le clic, balayer la zone considérée. Une fois ceci fait, relâcher : l'image se met automatiquement dans le panier.

Copyright Archives départementales de Seine-et-Image : 1 Cote : 5MI5349 Rigiste contenant Donge fundtate Destine Dire Jawennes Dans la Commune De Anbegine Pendant Paria mit bind cent Pringo quated Vapon the prindent a tribune of for int or Swint in when le 2000 1829. Julury lunts ,

Archives départementales de Seine-et-Marne-12-

Dans les deux cas, pour imprimer, il faut :

- consulter votre "**Panier d'impression**", accessible en haut de chaque page de consultation (Archives en ligne et moteur de recherche).

|                    |                                                                    | Panier d'Impressions |
|--------------------|--------------------------------------------------------------------|----------------------|
|                    | Rappel de votre requête :                                          |                      |
|                    | Etat civil, registres paroissiaux, état civil et tables décennales |                      |
|                    | Aubepierre (Seine-et-Marne ; 77)                                   |                      |
|                    | Précédent Nouvelle requête                                         |                      |
| LISTE DES REPONSES |                                                                    | 39 réponses          |
|                    | 1 2 >                                                              |                      |
| ■ <u>B.M.S.</u>    |                                                                    |                      |
| 1MI399             | 1623-1692                                                          |                      |
| Table décennale.   |                                                                    |                      |

- cliquer sur "Visualiser le panier en PDF".

| Votre panie               | r d'impressions   |                    |                       |                                               |                      |                                               | FERM                               | er 🗙                         |  |
|---------------------------|-------------------|--------------------|-----------------------|-----------------------------------------------|----------------------|-----------------------------------------------|------------------------------------|------------------------------|--|
| Imprimer au format : A4 + |                   |                    |                       |                                               |                      |                                               |                                    |                              |  |
| Type de<br>document       | Aperçu de l'image | Document           | Titre                 | Analyse                                       | Orientation          | Requête                                       | Trier                              |                              |  |
| IMAGE                     |                   | 5MI5349<br>image 1 |                       |                                               | Portrait 🛟           |                                               | <b>企</b>                           |                              |  |
|                           |                   |                    |                       |                                               |                      | avec les informat<br>rappel du contex<br>avec | ions con<br>te hiérar<br>les inde: | nplètes<br>chique<br>kations |  |
|                           |                   | Fermer             |                       | Vider le panier Visualis                      | ser le panier en     | PDF                                           |                                    |                              |  |
|                           |                   | e temps de visua   | lisation varie en for | oction du nombre d'images (s'il est trop lon  |                      | ne par image)                                 |                                    |                              |  |
|                           |                   | Le temps de visua  | isation valle en loi  | iction du nombre d'intages (s'il est trop for | y, visualisei iiriaj | ye par illiage)                               |                                    |                              |  |
|                           |                   |                    |                       |                                               |                      |                                               |                                    |                              |  |
|                           |                   |                    |                       |                                               |                      |                                               |                                    |                              |  |
| a da                      |                   |                    |                       |                                               |                      |                                               |                                    |                              |  |
|                           |                   |                    |                       |                                               |                      |                                               |                                    |                              |  |
|                           |                   |                    |                       |                                               |                      |                                               |                                    |                              |  |
|                           |                   | Fermer             |                       | Vider le panier                               |                      | Visualiser le panier en l                     | PDF                                | 2                            |  |
|                           | Le temps o        | le visualisat      | ion varie en          | fonction du nombre d'imag                     | ges (s'il est        | t trop long, visualiser imag                  | e par                              | image                        |  |

- Une barre d'outils apparaît au bas de la page.

Image : 1 Cote : 5MI5349 ht Archives départementales de Seine-et-Marne 1 foittee quite contenant Donge fuillate te states tes ante 110 110 Insvenue Dans to Com Dir. Pendent farme and fait Cent King Var tuit landu · le 27 2 1829 I hant coul Pingt qualse? ce I tomet forf I Plinabeth . us of legitime 9. Ch Ano D. Change Ch 9 reliabe the bennette that 9' ast, . fou 

Il y a deux possibilités :

- Soit cliquer sur le bouton keiner,
- soit cliquer sur le bouton in pour enregistrer l'image sur votre ordinateur.

## <u>A NOTER</u>

- Le panier d'impression conserve les éléments que vous y avez mis à chacune de vos visites.
   Il ne se vide pas quand vous quittez le site. C'est à vous de le vider en cliquant sur le bouton "
   Vider le panier " lorsque vous ouvrez le panier d'impression.
- Aucun message n'indique que **l'espace de stockage du panier** est entièrement utilisé. Dès lors, les notices ou images ne seront plus enregistrées.